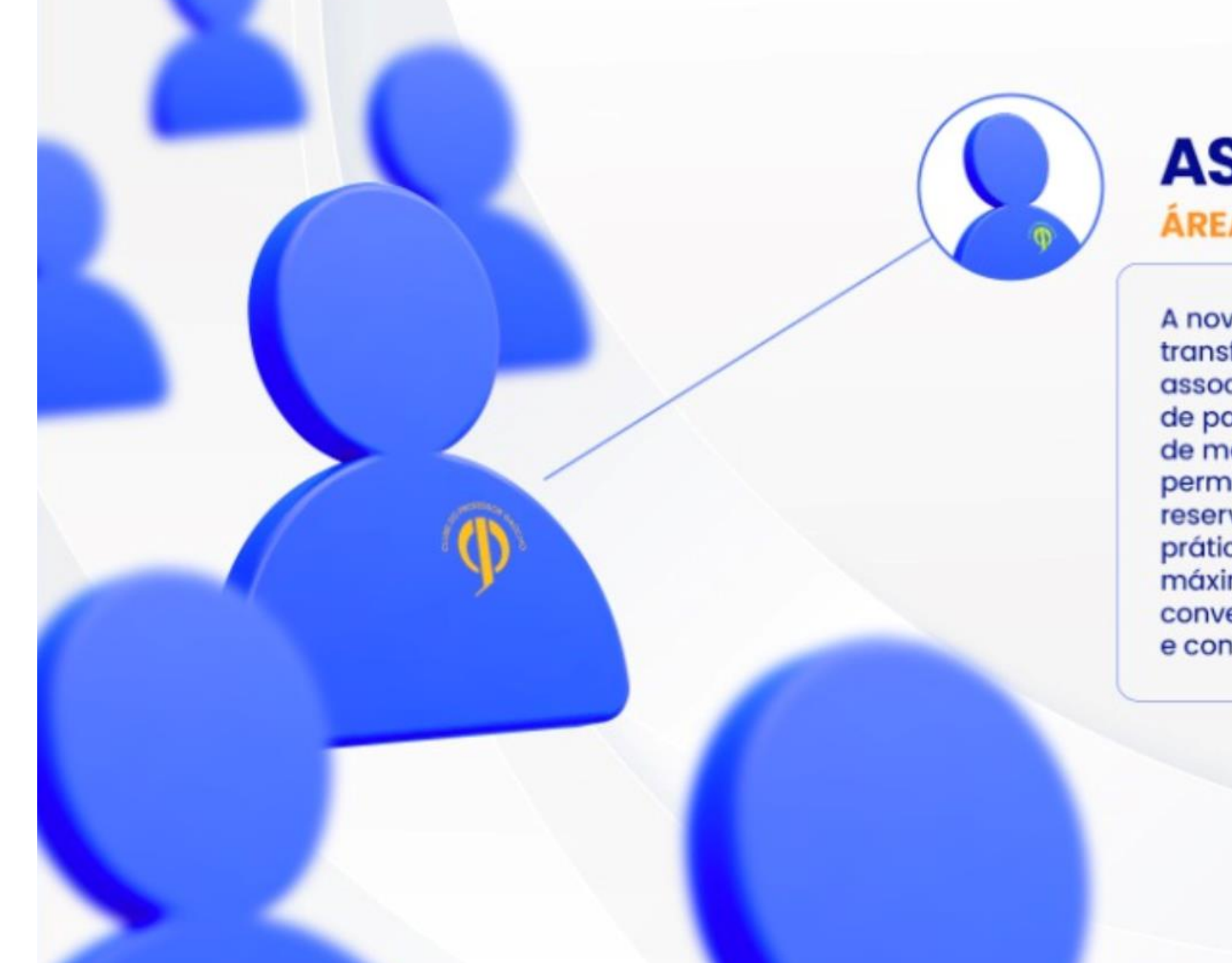

# **ASSOCIADOS** ÁREA RESTRITA

A nova área restrita do site do clube transforma a experiência dos associados, com acesso ao histórico de pagamentos e quitação online de mensalidades. Em breve, permitirá inscrições em eventos e reservas de instalações de forma prática e segura, sempre com máxima proteção de dados. Mais conveniência, transparência e conexão aos associados!

### Material de apoio – Área restrita do associado

Acesse o site do Clube do Professor Gaúcho: <u>www.cpg.com.br</u>

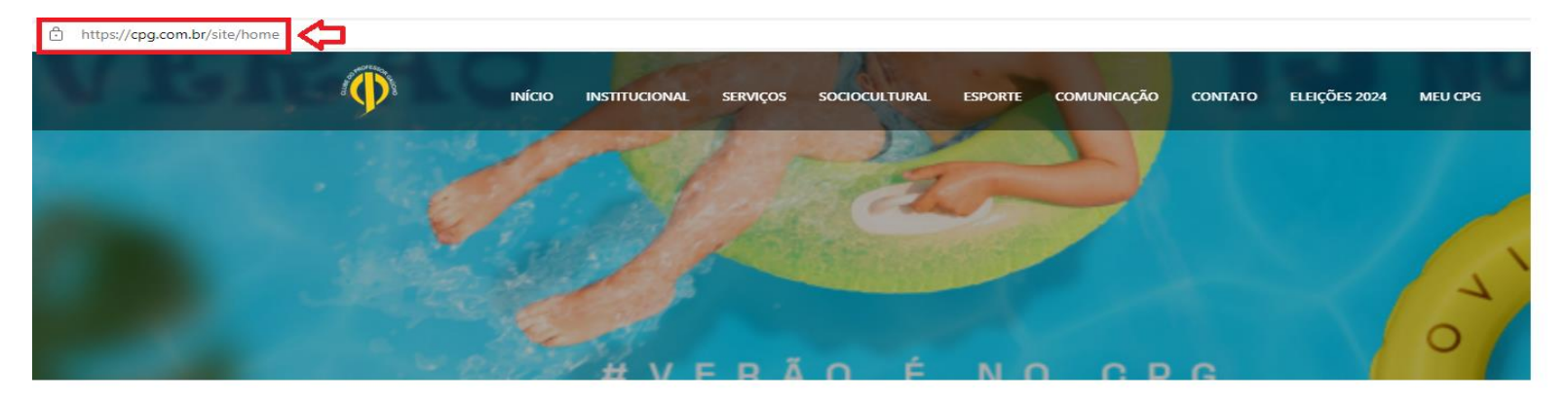

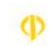

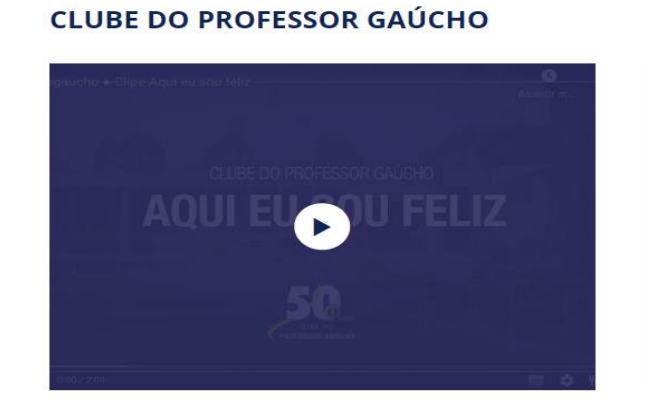

#### ÚLTIMAS NOVIDADES

| 01/12/2024<br>ATENÇÃO: Área restri<br>LEIA + | ta do associado! | Vem conhecer! |  |
|----------------------------------------------|------------------|---------------|--|
| 17/12/2024<br>ATENÇÃO - Telefones            | em manutenção    |               |  |
| 18/12/2024                                   |                  |               |  |

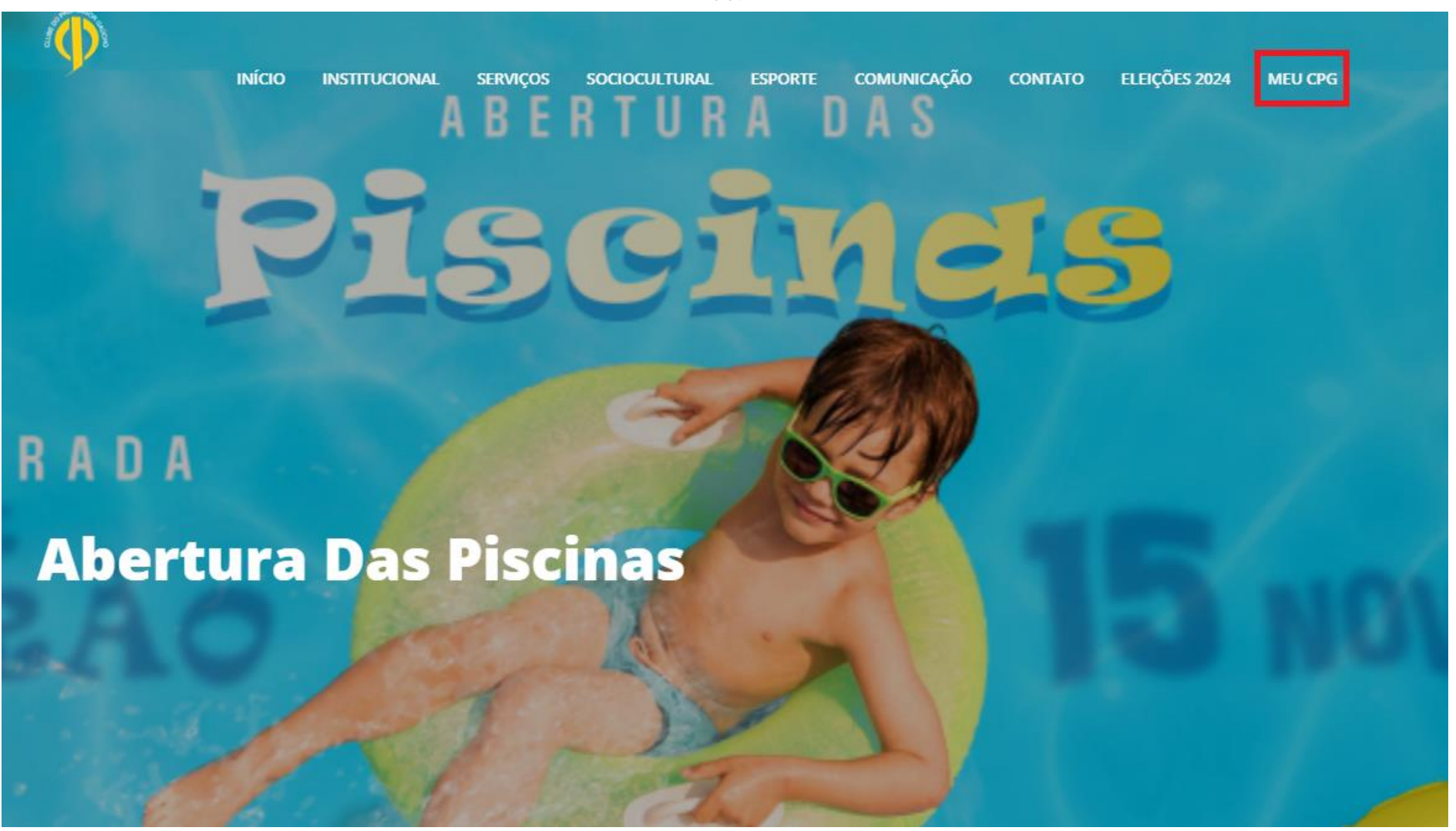

Ou:

TERÇA À DOMINGO, DAS 8H ÀS 22H / (51) 3248.5710 / ATENDIMENTO@CPG.COM.BR

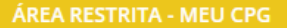

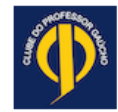

VOLTAR PARA O WEBSITE

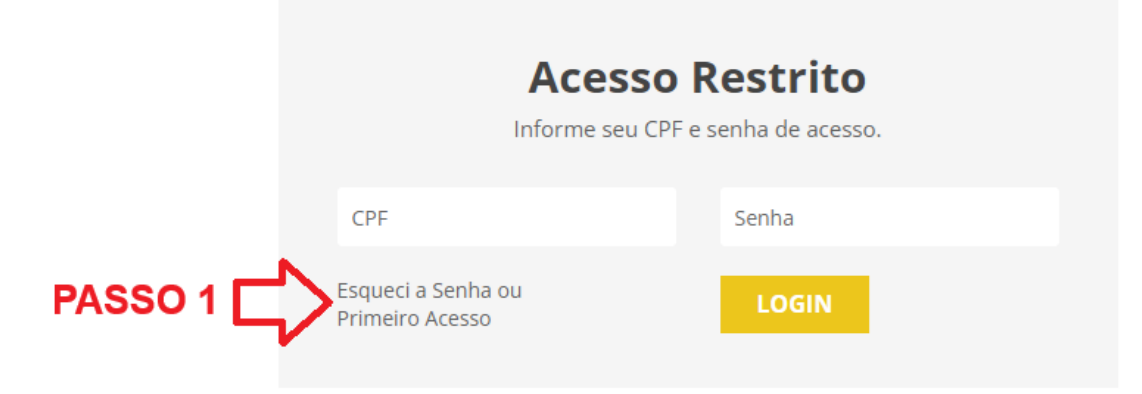

VOLTAR PARA O WEBSITE

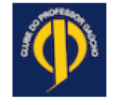

## Passo 2

## Solicitação De Acesso Ao Associado

Digite seu CPF sem pontuação (ex.: 97612960087). Será enviado um email para você com as instruções.

Detalhes: - Se o CPF for encontrado, você será direcionado para a página de criação da senha. - Informe os dados solicitados para validar seu cadastro. - Insira o código recebido por e-mail. - Crie sua senha segura.

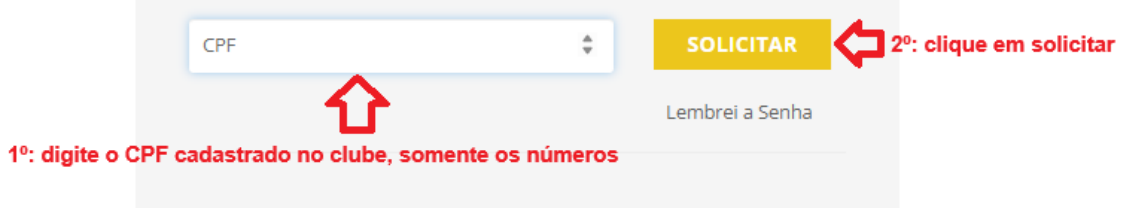

Dicas - Verifique se o e-mail está correto e válido. - Certifique-se de que o CPF esteja cadastrado no SisCPG. - Senhas fortes são essenciais para segurança.

#### Suporte

 Contate o suporte técnico para ajuda adicional.
 Ligue 180 (Central de Atendimento) ou envie e-mail para suporte@cpg.com.br. Vai aparecer a tela abaixo:

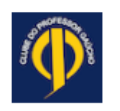

VOLTAR PARA O WEBSITE

|                                              | 1º Preencha os dados abaixo:                                                    |   |  |  |  |
|----------------------------------------------|---------------------------------------------------------------------------------|---|--|--|--|
|                                              | <b>Criar Nova Senha</b><br>Preencha os dados solicitados e crie uma nova senha. |   |  |  |  |
|                                              | Primeiro Nome                                                                   |   |  |  |  |
| - H                                          | dd/mm/aaaa                                                                      | Ē |  |  |  |
|                                              | - CPF                                                                           |   |  |  |  |
|                                              | Código XXX-????                                                                 |   |  |  |  |
|                                              | Senha                                                                           |   |  |  |  |
|                                              | Repita a Senha                                                                  |   |  |  |  |
| 2º: Clique aqui 🛟 Eu aceito os Termos de Uso |                                                                                 |   |  |  |  |
| 3º: Clique aqui ᄃ                            | CRIAR NOVA SENHA<br>Email enviado com informações.                              |   |  |  |  |

Após o preenchimento do primeiro nome e da data de nascimento, você receberá um e-mail, com um código.

Exemplo: CPG-XXXX.

O código recebido, deverá ser digitado no local indicado e, em seguida, escolher uma senha e clicar em "Eu aceito os termos de uso".

| <b>Criar Nova Senha</b><br>Preencha os dados solicitados e crie uma nova senha. |   |   |
|---------------------------------------------------------------------------------|---|---|
| Maria                                                                           |   |   |
| 01/01/1950                                                                      | F |   |
| 0000000000                                                                      |   |   |
| Código XXX-????                                                                 |   | ⇐ |
|                                                                                 |   |   |
|                                                                                 | Ô |   |
| Eu aceito os Termos de Uso                                                      |   |   |
| CRIAR NOVA SENHA<br>Email enviado com informações.                              |   |   |

# Criar Nova Senha

Preencha os dados solicitados e crie uma nova senha.

| Maria                                              |   |
|----------------------------------------------------|---|
| 01/01/1950                                         | Ē |
| 00001000010                                        |   |
| CPG-XXXX                                           |   |
|                                                    |   |
| •••••                                              |   |
| 🗹 Eu aceito os Termos de Uso 🤇                     |   |
| CRIAR NOVA SENHA<br>Email enviado com informações. |   |

Aparecerá a tela abaixo:

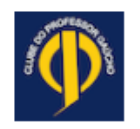

VOLTAR PARA O WEBSITE

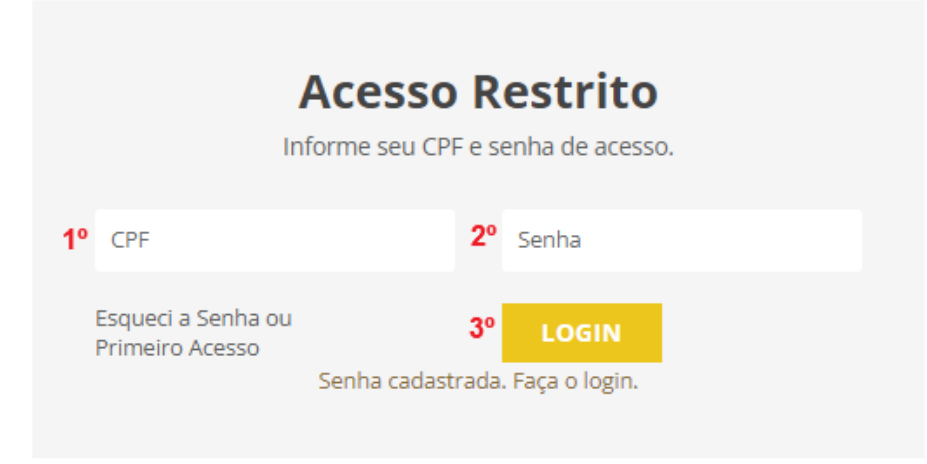

Você deverá preencher seu CPF (somente os números), digitar sua senha e clicar em LOGIN.

#### Pronto! Você estará em sua área restrita:

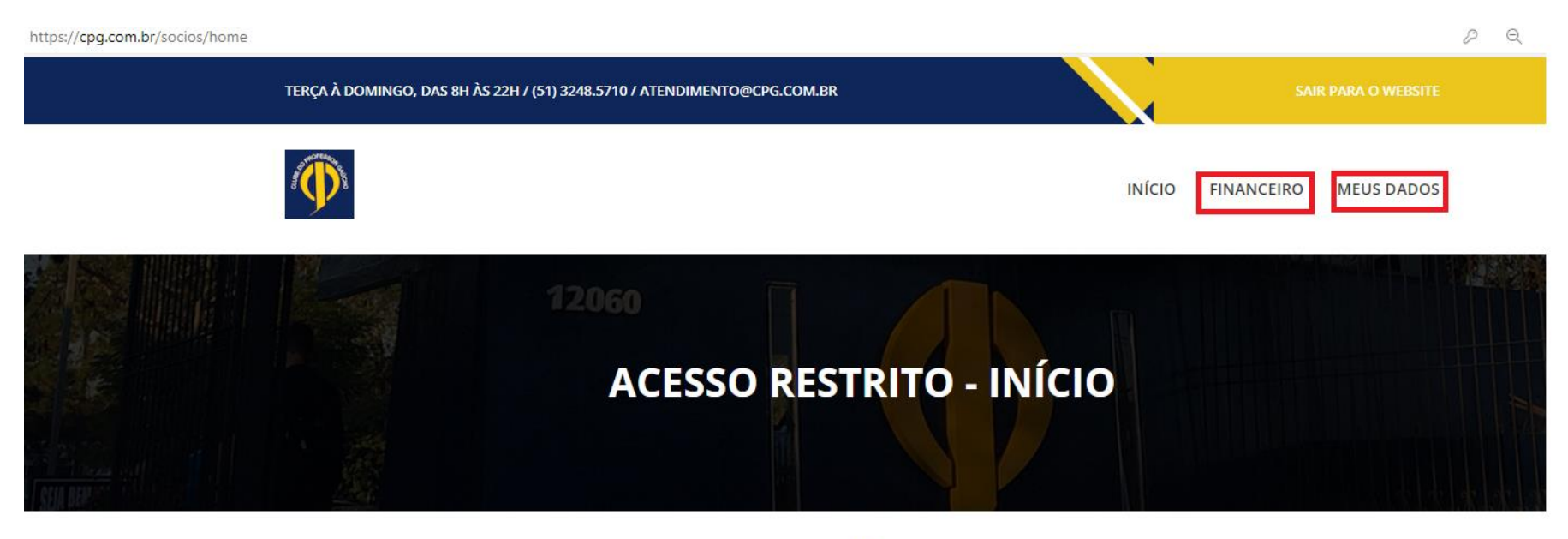

# **PRINCIPAIS OPÇÕES**

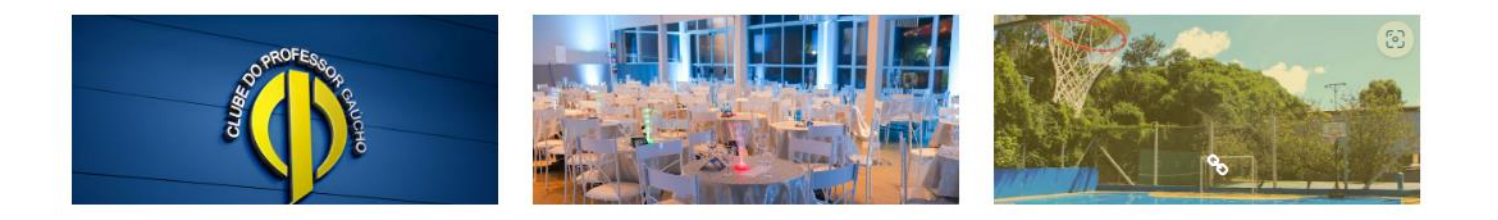

#### Clicando na aba FINANCEIRO, você terá acesso às suas cobranças ativas e aos pagamentos realizados:

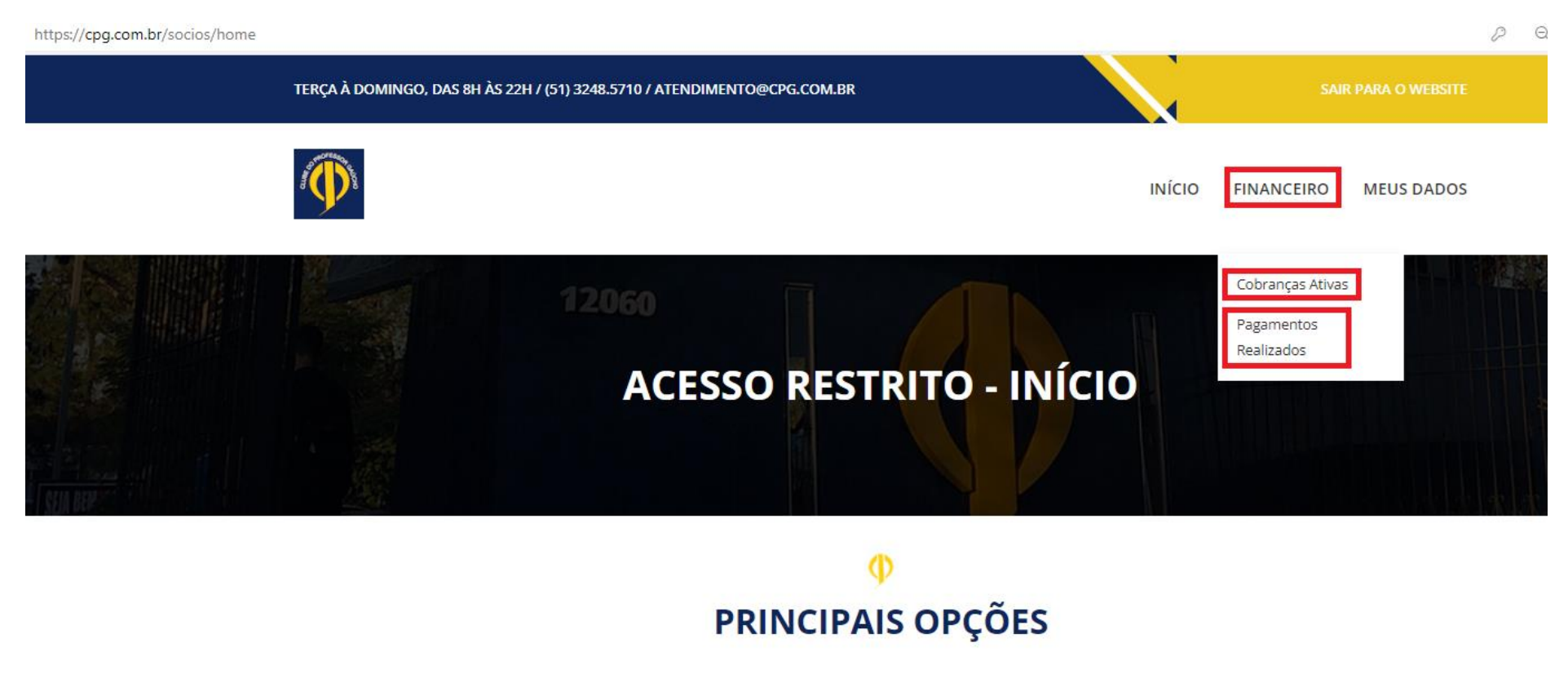

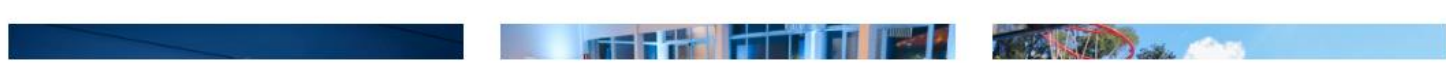

Em cobranças ativas, aparecerá o próximo vencimento da taxa de manutenção (mensalidade):

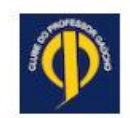

INÍCIO FINANCEIRO MEUS DADOS

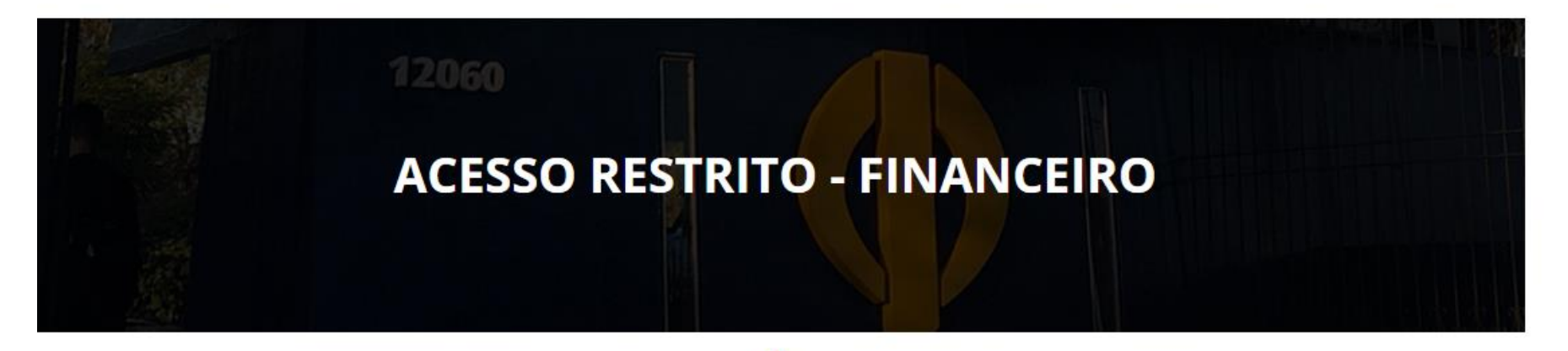

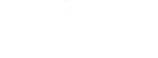

# **COBRANÇAS ATIVAS**

Lista das cobranças ainda sem pagamento

Para efetuar o pagamento selecione o pagamento desejado clicando no botão PAGAR da linha correspondente

| # | Matricula | Dados Pagador                                                   | CPF           | Valor  | Vencimento | Pagar |
|---|-----------|-----------------------------------------------------------------|---------------|--------|------------|-------|
|   | ****      | MARIA - CELULAR: 51999999999<br>CEP: 99999999 - RUA XXXXXXXXXXX | XXXXXXXXXXXXX | XXX,XX | 05/01/2025 | PAGAR |

Você poderá efetuar o pagamento, clicando em PAGAR:

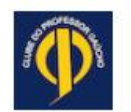

INÍCIO FINANCEIRO MEUS DADOS

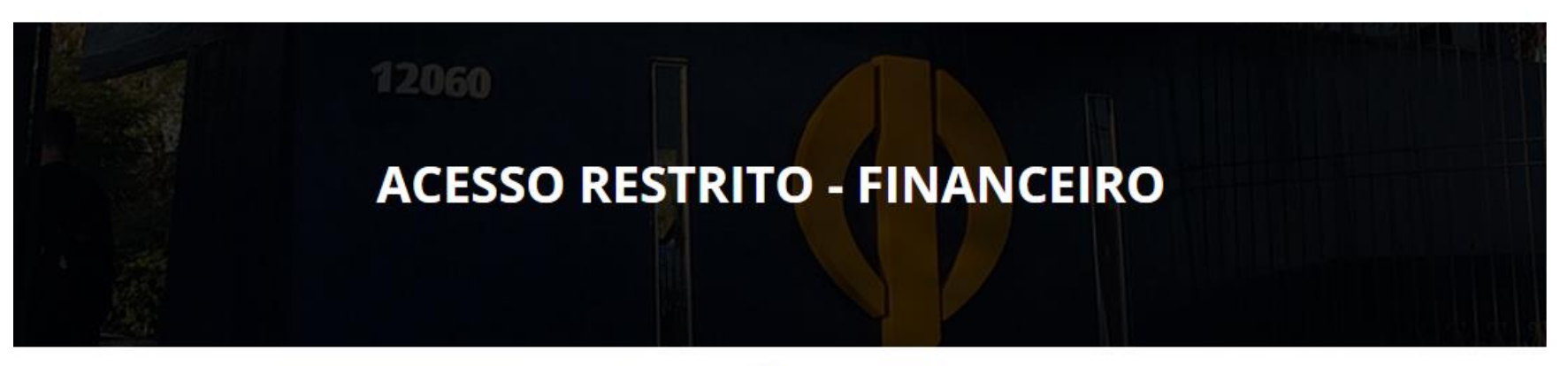

## Ф

# **COBRANÇAS ATIVAS**

Lista das cobranças ainda sem pagamento

Para efetuar o pagamento selecione o pagamento desejado clicando no botão PAGAR da linha correspondente

| # | Matricula | Dados Pagador                                                   | CPF          | Valor  | Vencimento | Pagar |
|---|-----------|-----------------------------------------------------------------|--------------|--------|------------|-------|
|   | ****      | MARIA - CELULAR: 51999999999<br>CEP: 99999999 - RUA XXXXXXXXXXX | XXXXXXXXXXXX | XXX,XX | 05/01/2025 | PAGAR |

#### Clicando em PAGAR, aparecerá a tela abaixo:

| Para melhor experiência recomenc                         | damos a utilização do Chrome. |                                                   |                      |
|----------------------------------------------------------|-------------------------------|---------------------------------------------------|----------------------|
| PagBank                                                  |                               |                                                   |                      |
| 1<br>Dados pessoais Endereço                             | 3<br>Pagamento                | Vendido por:<br>CLUBE DO PRO<br>GAUCHO            | FESSOR               |
| Dados Pessoais                                           |                               | Resumo da con                                     | ıpra                 |
| Nome completo<br>MARIA                                   |                               | Produto<br>Cobrança CPG                           |                      |
| E-mail<br>maria@gmail.com                                |                               | 01 Unidade<br>Valor unitário<br>R\$ <b>xxx,xx</b> | R\$ xxx,xx           |
| CPF/CNPJ<br>xxx.xxx.xxx<br>xxx xxx xxx<br>xxxxxxxxxxxxxx |                               | Subtotal<br>Frete                                 | R\$ xxx,xx<br>Grátis |
| Voltar                                                   | ontinuar                      | Total a Pagar                                     | R\$ xxx,xx           |
|                                                          |                               |                                                   |                      |

Pagamento processado pelo PagBank. Saiba mais

Protegido por reCAPTCHA e Google. Privacidade e Termos de Serviço.

Após confirmar todos os dados grifados em vermelho, poderá clicar em Continuar.

🖰 PagBank **CONFIRMAR OS VALORES** 2 3 Vendido por: **CLUBE DO PROFESSOR** Dados pessoais Endereço Pagamento mage **GAUCHO** Resumo da compra Endereço de Entrega Onde deseja receber sua compra? Produto **CONFIRMAR O ENDEREÇO** Cobrança CPG 01 Unidade Valor unitário R\$ xxx,xx R\$ XXX,XX Editar endereço **OU EDITAR** R\$ xxx,xx Subtotal Número Complemento (Opcional) Grátis Frete ... 65 Frete fixo: Grátis! Total a Pagar R\$ xxx,xx Voltar

Confirmar o endereço ou editar, confirmar os valores e clicar em Continuar.

Na tela abaixo, você deverá escolher a forma de pagamento:

🕜 PagBank

| Dados pessoais Endereço                                           | 5<br>Pagamento    | Vendido por:<br>CLUBE DO PRC<br>GAUCHO | DFESSOR              |
|-------------------------------------------------------------------|-------------------|----------------------------------------|----------------------|
| Pagamento                                                         |                   | Resumo da cor                          | npra                 |
| Cartão<br>de Crédito                                              |                   | Endereço de entreg                     | ja                   |
| Dados do cartão<br>Número do cartão<br>Validade do cartão         | Bandeiras aceitas | CONFIRI                                | MAR O<br>ÇO          |
| Nome (igual no cartão)                                            | NPJ do titular    | Produto<br>Cobranca CPG                |                      |
| Parcelamento                                                      |                   | 01 Unidade                             |                      |
| Pague em até 18x                                                  |                   | Valor unitário<br>R\$ xxx,xx           | R\$ xxx,xx           |
| Endereço de Cobrança     Igual ao endereço de entrega     Outro e | ndereço           | Subtotal<br>Frete                      | R\$ xxx,xx<br>Grátis |
| Voltar                                                            | Finalizar compra  | Total a Pagar                          | R\$ xxx,xx           |

#### 🕜 PagBank

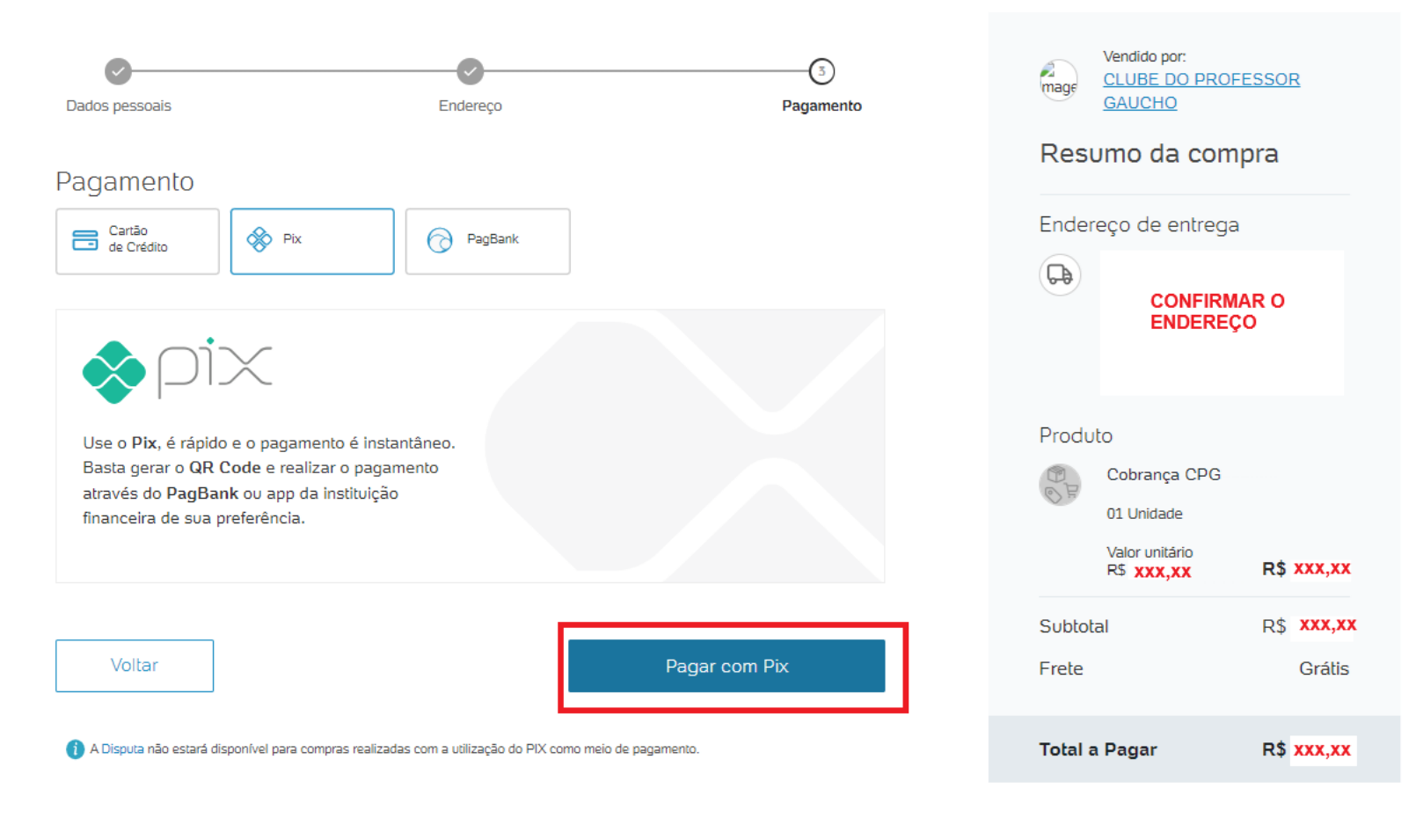

Pagamento processado pelo PagBank. Saiba mais Protegido por reCAPTCHA e Google. Privacidade e Termos de Serviço.

#### Ou:

PagBank

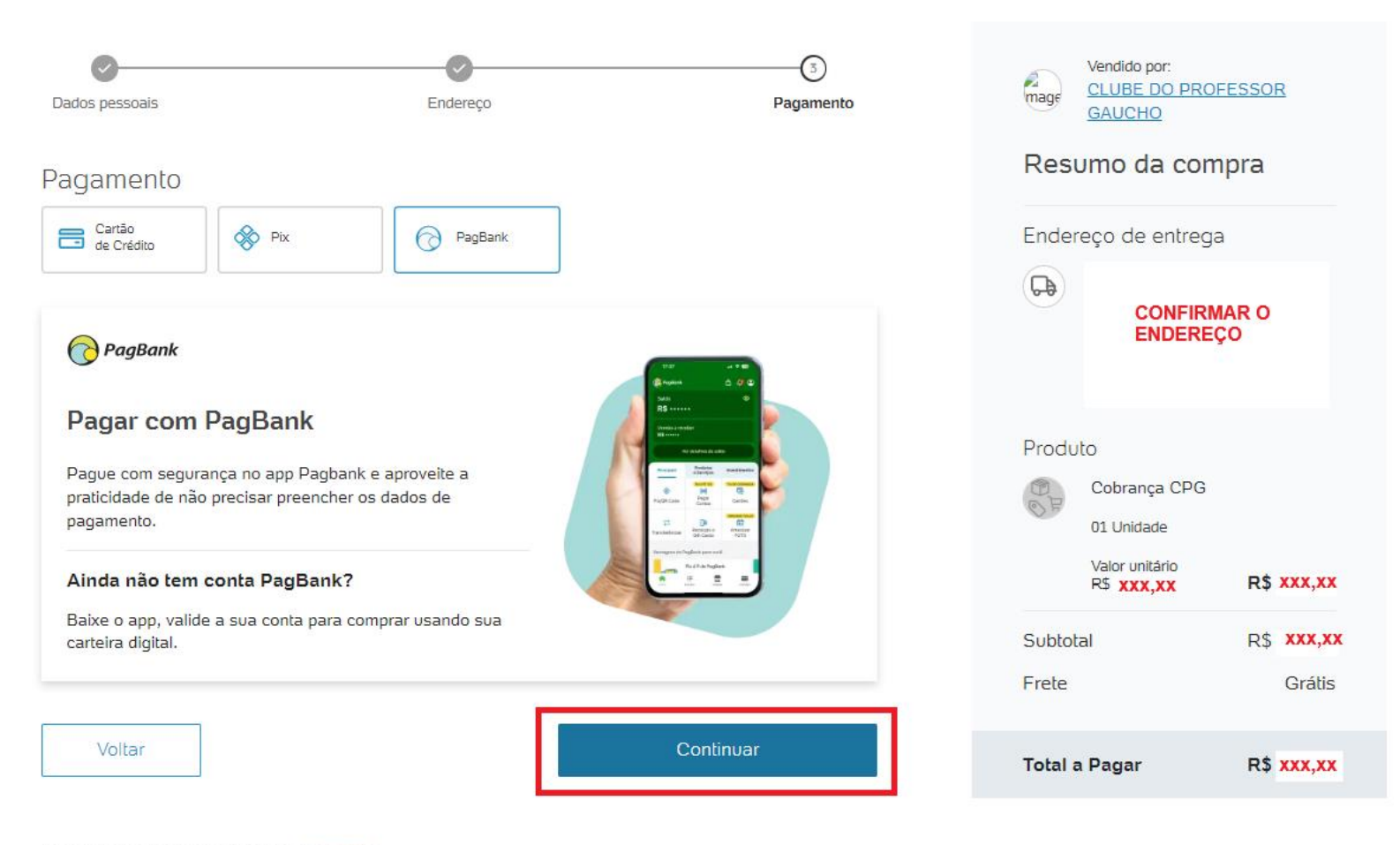

Pagamento processado pelo PagBank. Saiba mais Protegido por reCAPTCHA e Google. Privacidade e Termos de Serviço. Ou:

Ao efetuar o pagamento, aparecerá a tela abaixo:

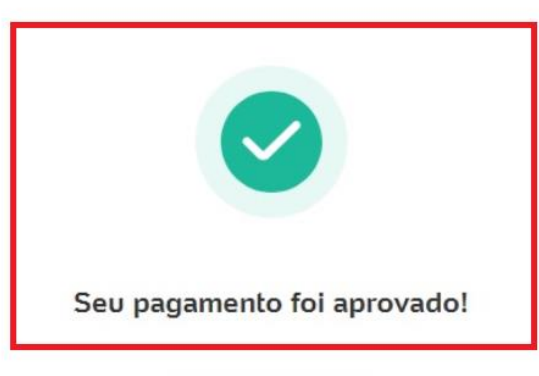

Valor do pagamento

R\$ XXX,XX

 Vendido por:
 CLUBE DO PROFESSOR GAUCHO

 Forma de pagamento:
 Pix - Débito Online

 Status:
 Aprovado

 Código da transação:
 Código da transação:

#### XXXX.XXXX.XXXX.XXXX.XXXX

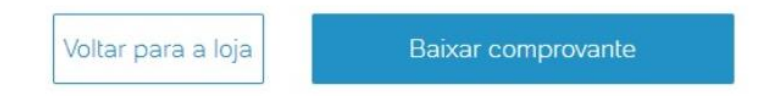

Após efetuar o pagamento, no prazo máximo de 5 minutos, você e os seus dependentes poderão acessar ao clube, sem a necessidade de comprovação do pagamento, junto a central de atendimento.